# ABBYY® FineReader 12 Corporate

Οδηγός διαχειριστή συστήματος

© 2013 ABBYY. Με την επιφύλαξη παντός δικαιώματος.

Οι πληροφορίες αυτού του εγγράφου μπορεί να αλλάξουν χωρίς προειδοποίηση και δεν περιλαμβάνουν καμία δέσμευση εκ μέρους της ABBYY.

Το λογισμικό το οποίο περιγράφεται σε αυτό το έγγραφο παρέχεται υπό τους όρους μιας άδειας χρήσης. Το λογισμικό μπορεί να χρησιμοποιηθεί ή να αντιγραφεί μόνο σύμφωνα με την αυστηρή τήρηση των όρων της άδειας χρήσης. Απαγορεύεται η αναπαραγωγή αυτού του εγγράφου ή η μετάδοσή του σε οποιαδήποτε μορφή ή με οποιοδήποτε μέσο, ηλεκτρονικό ή άλλο, για οποιονδήποτε σκοπό, χωρίς τη ρητή γραπτή άδεια της ABBYY.

© 2013 ABBYY Production LLC. Με την επιφύλαξη παντός δικαιώματος.

Η επωνυμία ABBYY, οι επωνυμίες ABBYY FineReader, ADRT είναι σήματα κατατεθέντα ή εμπορικά σήματα της ABBYY Software Ltd. © 1984-2008 Adobe Systems Incorporated και χορηγοί αδειών χρήσης. Με την επιφύλαξη παντός δικαιώματος.

Προστατεύεται από τις ευρεσιτεχνίες ΗΠΑ 5.929.866, 5.943.063, 6.289.364, 6.563.502, 6.185.684, 6.205.549, 6.639.593, 7.213.269, 7.246.748, 7.272.628, 7.278.168, 7.343.551, 7.395.503, 7.389.200, 7.406.599. 6.754.382, εκκρεμείς ευρεσιτεχνίες.

To Adobe® PDF Library χρησιμοποιείται κατόπιν αδείας από την Adobe Systems Incorporated.

Οι επωνυμίες Adobe, Acrobat®, το λογότυπο Adobe, το λογότυπο Acrobat, το λογότυπο Adobe PDF και η επωνυμία Adobe PDF Library είναι σήματα κατατεθέντα ή εμπορικά σήματα της Adobe Systems Incorporated στις ΗΠΑ και/ή άλλες χώρες.

Τμήματα αυτού του προγράμματος υπολογιστή ενέχουν πνευματικά δικαιώματα © 2008 Celartem, Inc. Με την επιφύλαξη παντός δικαιώματος.

Τμήματα αυτού του προγράμματος υπολογιστή ενέχουν πνευματικά δικαιώματα © 2011 Caminova, Inc. Με την επιφύλαξη παντός δικαιώματος.

Το DjVu προστατεύεται από την ευρεσιτεχνία ΗΠΑ υπ' αρ. 6.058.214. Εκκρεμούν οι ευρεσιτεχνίες άλλων χωρών.

Στηρίζεται σε τεχνολογία των AT&T Labs.

Τμήματα αυτού του προγράμματος υπολογιστή ενέχουν πνευματικά δικαιώματα © 2013 University of New South Wales. Με την επιφύλαξη παντός δικαιώματος.

© 2002-2008 Intel Corporation.

© 2010 Microsoft Corporation. Με την επιφύλαξη παντός δικαιώματος.

Ta Microsoft, Outlook, Excel, PowerPoint, SharePoint, SkyDrive, Windows Server, Office 365, Windows Vista, Windows είναι σήματα κατατεθέντα ή εμπορικά σήματα της Microsoft Corporation στις ΗΠΑ και/ή άλλες χώρες.

© 1991-2013 Unicode, Inc. Με την επιφύλαξη παντός δικαιώματος.

JasPer License Έκδοση 2.0:

© 2001-2006 Michael David Adams

 $\odot$  1999-2000 Image Power, Inc.

© 1999-2000 The University of British Columbia

Αυτό το προϊόν περιέχει λογισμικό το οποίο έχει αναπτύξει το OpenSSL Project για χρήση στο OpenSSL Toolkit. (http://www.openssl.org/). Αυτό το προϊόν περιέχει λογισμικό κρυπτογράφησης δημιουργημένο από τον Eric Young (eay@cryptsoft.com).

 $\odot$  1998-2011 The OpenSSL Project. Ме т<br/>ην επιφύλαξη παντός δικαιώματος.

©1995-1998 Eric Young (eay@cryptsoft.com) Με την επιφύλαξη παντός δικαιώματος.

Αυτό το προϊόν περιέχει λογισμικό δημιουργημένο από τον Tim Hudson (tjh@cryptsoft.com).

Τμήματα αυτού του λογισμικού ενέχουν πνευματικά δικαιώματα © 2009 The FreeType Project (www.freetype.org). Με την επιφύλαξη παντός δικαιώματος.

Το Apache, το λογότυπο της Apache με το φτερό και το OpenOffice αποτελούν εμπορικά σήματα της The Apache Software Foundation. Το OpenOffice.org και το λογότυπο με τον γλάρο αποτελούν κατοχυρωμένα εμπορικά σήματα της The Apache Software Foundation.

Το EPUB® είναι σήμα κατατεθέν του IDPF (International Digital Publishing Forum)

Όλα τα άλλα εμπορικά σήματα ανήκουν αποκλειστικά στους αντίστοιχους κατόχους τους.

### Περιεχόμενα

| Ανάπτυξη του ABBYY FineReader 12 σε τοπικό δίκτυο                                                                                           | 3 |
|----------------------------------------------------------------------------------------------------|---|
| Ανάπτυξη του ABBYY FineReader 12                                                                                                    | 3 |
| Ανάπτυξη ενός πακέτου διανομής πολλαπλών χρηστών                                                                                            | 5 |
| Βήμα 1. Διαχειριστική εγκατάσταση                                                                                                    | 5 |
| Εγκατάσταση του License Server και του License Manager                                                                                      | 5 |
| Δημιουργία σημείου διαχειριστικής εγκατάστασης                                                                                              | 7 |
| Δημιουργία σημείου διαχειριστικής εγκατάστασης πολλαπλών χρηστών                                                                            | 3 |
| Βήμα 2. Διαχείριση αδειών χρήσης ς                                                                                                    | ) |
| Βήμα 3. Εγκατάσταση του ABBYY FineReader 12 σε                                                                                              |   |
| σταθμους εργασιας                                                                                                    | ) |
| Διαόραστικη εγκατασταση                                                                                                    | ) |
| Εγκατασταση με τη γραμμη εντολων 11                                                                                                    | L |
| Χρηση της υπηρεσίας καταλογου Active Directory                                                                                              | 3 |
| χρήση του Microsoft System Center Configuration Manager (SCCM)                                                                              | ) |
| Εγκατάσταση του ABBYY FineReader 12 σε διακομιστή                                                                                           |   |
| τερματικού 25                                                                                                    | > |
| Ρύθμιση του Windows RemoteApp25                                                                                                    | 5 |
| Ρύθμιση του Citrix XenApp26                                                                                                    | 5 |
| Συχνές ερωτήσεις3(                                                                                                    | ) |
| Πώς μπορώ να αλλάξω τις ρυθμίσεις σύνδεσης του δικτύου;                                                                                     | ) |
| Πώς μπορώ να επιδιορθώσω το ABBYY FineReader 12 στους σταθμούς εργασίας;                                                                    | L |
| Πώς μπορώ να μετονομάσω τον υπολογιστή ο οποίος φιλοξενεί το License Server ή να μετακινήσω το<br>License Server σε έναν άλλο υπολογιστή;31 | L |
| Ομαδική εργασία σε δίκτυο                                                                                                    | 3 |
| Επεξεργασία του ίδιου εγγράφου ABBYY FineReader σε πολλούς υπολογιστές33                                                                    | 3 |
| Χρήση των ίδιων γλωσσών και λεξικών χρήστη σε αρκετούς υπολογιστές33                                                                        | 3 |
| Τεχνική υποστήριξη35                                                                                                    | 5 |

## Ανάπτυξη του ABBYY FineReader 12 σε τοπικό δίκτυο

### Γενικά

Το ABBYY FineReader 12 μπορεί να εγκατασταθεί και να χρησιμοποιηθεί σε τοπικό δίκτυο.

Οι αυτοματοποιημένες μέθοδοι εγκατάστασης σάς προσφέρουν ταχύτητα και ευελιξία κατά την εγκατάσταση του ABBYY FineReader 12 Corporate σε ένα τοπικό δίκτυο, καθώς δεν χρειάζεται να εγκαταστήσετε το πρόγραμμα χειροκίνητα σε κάθε μεμονωμένο σταθμό εργασίας.

### Ανάπτυξη του ABBYY FineReader 12

Η ανάπτυξη του ABBYY FineReader μπορεί να εκτελεστεί από οποιονδήποτε υπολογιστή χρησιμοποιεί λειτουργικό σύστημα Microsoft® Windows® XP (ή νεότερη ἑκδοση).

Η διαδικασία ανάπτυξης του προγράμματος περιλαμβάνει τα ακόλουθα βήματα:

### 1. Διαχειριστική εγκατάσταση

a. Εγκατάσταση του ABBYY FineReader 12 Corporate License Server και του ABBYY FineReader 12 Corporate License Manager

Για λεπτομερείς οδηγίες, δείτε την ενότητα Εγκατάσταση του License Server και του License Manager.

**Σημείωση:** Ο υπολογιστής στον οποίο είναι εγκαταστημένο το ABBYY FineReader 12 License Manager γίνεται ο Σταθμός διαχείρισης αδειών χρήσης.

β. Δημιουργία σημείου διαχειριστικής εγκατάστασης

Για λεπτομερείς οδηγίες, δείτε την ενότητα Δημιουργία σημείου διαχειριστικής εγκατάστασης.

**Σημείωση**: Μπορείτε να αλλάξετε τις ρυθμίσεις σύνδεσης του δικτύου που χρησιμοποιούνται από το License Server, το License Manager και τους σταθμούς εργασίας. Για λεπτομέρειες, δείτε την ενότητα Πώς μπορώ να αλλάξω τις ρυθμίσεις σύνδεσης του δικτύου;

**Σημείωση.** Το σημείο διαχειριστικής εγκατάστασης και το License Server μπορούν να βρίσκονται στον ίδιο ή σε διαφορετικούς υπολογιστές.

### 2. Διαχείριση των αδειών χρήσης

Η διαχείριση των αδειών χρήσης γίνεται μέσω του ABBYY FineReader 12 License Manager.

Για τη σωστή διανομή των αδειών χρήσης μεταξύ των σταθμών εργασίας κατά την εγκατάσταση του ABBYY FineReader 12, πρέπει να δώσετε προτεραιότητα σε ορισμένους σταθμούς εργασίας για τη λήψη ορισμένων αδειών χρήσης. Για αυτόν το σκοπό, δεσμεύστε άδειες χρήσης και ομάδες αδειών χρήσης για συγκεκριμένους σταθμούς εργασίας.

Για λεπτομέρειες, δείτε την ενότητα *Βήμα 2. Διαχείριση αδειών χρήσης* 

## 3. Εγκατάσταση του ABBYY FineReader σε σταθμούς εργασίας με μία από τις ακόλουθες μεθόδους:

- χειροκίνητα σε διαδραστική λειτουργία
- μέσω της γραμμής εντολών
- υπηρεσία καταλόγου Active Directory
- System Center Configuration Manager (SCCM) της Microsoft

Για λεπτομερείς οδηγίες, δείτε την ενότητα *Βήμα 3. Εγκατάσταση του ABBYY FineReader 12 σε* σταθμούς εργασίας.

### Σημαντικό!

- 1. Μην τοποθετήσετε το License Server στον ίδιο φάκελο με το σημείο διαχειριστικής εγκατάστασης.
- 2. Δεν μπορείτε να εγκαταστήσετε διαφορετικές εκδόσεις του ABBYY FineReader στον ίδιο σταθμό εργασίας.

### Απαιτήσεις φακέλου διαχειριστικής εγκατάστασης

- 1. 750 ΜΒ διαθέσιμος χώρος στο σκληρό δίσκο για τη δημιουργία σημείου διαχειριστικής εγκατάστασης
- Δικαίωμα ανάγνωσης του φακέλου διαχειριστικής εγκατάστασης (π.χ.\\MyFileServer\Distribs\ABBYY FineReader 12) για όλους τους χρήστες στους υπολογιστές των οποίων πρόκειται να εγκατασταθεί το ABBYY FineReader.
- 3. Ο διακομιστής (\\MyFileServer) στον οποίο δημιουργείται το σημείο διαχειριστικής εγκατάστασης πρέπει να είναι ένας διακομιστής αρχείων που εκτελεί ένα λειτουργικό σύστημα το οποίο υποστηρίζει μεγάλα ονόματα αρχείων.
- 4. Κατά τη χρήση της υπηρεσίας καταλόγου Active Directory® για την ανάπτυξη του ABBYY FineReader 12, οι λογαριασμοί των υπολογιστών τομέα θα πρέπει να έχουν δικαιώματα ανάγνωσης για το φάκελο διαχειριστικής εγκατάστασης.

### Απαιτήσεις του License Server (διακομιστή αδειών χρήσης)

- 1. 100 MB διαθέσιμος χώρος στο σκληρό δίσκο για τη δημιουργία αρχείων αδειών χρήσης και λογαριασμών.
- Ο διακομιστής (\\MyLicenseServer) στον οποίο εγκαθίσταται το License Server θα πρέπει να εκτελεί Microsoft® Windows® 10, Microsoft® Windows® 8.1, Microsoft® Windows® 8, Microsoft Windows 7, Microsoft Windows Vista, Microsoft Windows Server 2012, Microsoft Windows Server 2012 R2, Microsoft Windows Server 2008, Microsoft Windows Server 2008 R2, Microsoft Windows Server 2003 R2, Microsoft Windows XP.
- 3. Το πλήθος των συνδέσεων που υποστηρίζονται από το λειτουργικό σύστημα του License Server πρέπει να είναι τουλάχιστον ίσο με το συνολικό πλήθος των πιθανών χρηστών του προγράμματος (μόνο για τις άδειες ταυτόχρονης χρήσης).

Το λειτουργικό σύστημα Microsoft Windows XP, για παράδειγμα, δεν επιτρέπει περισσότερες από 10 ταυτόχρονες συνδέσεις, παρέχοντας τη δυνατότητα εκτέλεσης του ABBYY FineReader μόνο σε 10 σταθμούς εργασίας κάθε φορά.

### Απαιτήσεις σταθμού διαχείρισης αδειών χρήσης

- Υπολογιστής που εκτελεί Microsoft® Windows® 10, Microsoft® Windows® 8.1, Microsoft® Windows® 8, Microsoft Windows 7, Microsoft Windows Vista, Microsoft Windows Server 2012, Microsoft Windows Server 2012 R2, Microsoft Windows Server 2008, Microsoft Windows Server 2008 R2, Microsoft Windows Server 2003 R2, Microsoft Windows XP.
- 2. 100 MB διαθέσιμος χώρος στο σκληρό δίσκο.

### Απαιτήσεις σταθμού εργασίας

- 1. Κεντρική μονάδα επεξεργασίας 1–GHz ή ταχύτερη 32–bit (x86) ή 64–bit (x64).
- Λειτουργικό σύστημα: λειτουργικό σύστημα Microsoft® Windows® 10, Microsoft® Windows® 8.1, Microsoft® Windows® 8, Microsoft Windows 7, Microsoft Windows Vista, Microsoft Windows Server 2012, Microsoft Windows Server 2012 R2, Microsoft Windows Server 2008, Microsoft Windows Server 2008 R2, Microsoft Windows Server 2003 R2, Microsoft Windows XP (για εργασία με μεταφρασμένα περιβάλλοντα εργασίας, το λειτουργικό σύστημα πρέπει να υποστηρίζει την αντίστοιχη γλώσσα).
- Μνήμη RAM 1024 MB. Στα συστήματα πολλαπλών επεξεργαστών, απαιτείται πρόσθετη μνήμη RAM
   512 MB για κάθε πρόσθετο επεξεργαστή.
- 4. 850 MB για εγκατάσταση όλων των στοιχείων του προγράμματος. 700 MB για τη λειτουργία του προγράμματος.
- 5. Κάρτα γραφικών και οθόνη με υποστήριξη ελάχιστης ανάλυσης 1024\*768.
- 6. Πληκτρολόγιο και ποντίκι ή άλλη συσκευή κατάδειξης.

### Ανάπτυξη ενός πακέτου διανομής πολλαπλών χρηστών

Αντίθετα με ένα κανονικό πακέτο διανομής, ένα πακέτο διανομής πολλαπλών χρηστών δεν απαιτεί την εγκατάσταση του License Server και του License Manager.

Η ανάπτυξη ενός πακέτου διανομής πολλαπλών χρηστών σε τοπικό δίκτυο περιλαμβάνει τα εξής βήματα:

#### 1. Δημιουργία ενός σημείου διαχειριστικής εγκατάστασης πολλαπλών χρηστών

Σε αυτό το βήμα, προστίθεται ένα κλειδί ενεργοποίησης στο πακέτο διανομής, το οποίο επιτρέπει την εγκατάσταση του ABBYY FineReader σε σταθμούς εργασίας χωρίς να απαιτεί την εισαγωγή σειριακού αριθμού.

Για λεπτομέρειες, δείτε την ενότητα <u>Δημιουργία σημείου διαχειριστικής εγκατάστασης</u> <u>πολλαπλών χρηστών</u>.

## 2. Εγκατάσταση του ABBYY FineReader σε σταθμούς εργασίας με μία από τις ακόλουθες μεθόδους:

- χειροκίνητα σε διαδραστική λειτουργία
- μέσω της γραμμής εντολών
- υπηρεσία καταλόγου Active Directory
- System Center Configuration Manager (SCCM) της Microsoft

Για λεπτομερείς οδηγίες, δείτε την ενότητα *Βήμα 3. Εγκατάσταση του ABBYY FineReader 12 σε* σταθμούς εργασίας.

### Απαιτήσεις φακέλου διαχειριστικής εγκατάστασης

- 1. 750 ΜΒ διαθέσιμος χώρος στο σκληρό δίσκο για τη δημιουργία σημείου διαχειριστικής εγκατάστασης
- Δικαίωμα ανάγνωσης του φακέλου διαχειριστικής εγκατάστασης (π.χ. \\MyFileServer\Programs Distribs\ABBYY FineReader 12) για όλους τους χρήστες στους υπολογιστές των οποίων πρόκειται να εγκατασταθεί το ABBYY FineReader.
- Ο διακομιστής (\\MyFileServer) στον οποίο δημιουργείται το σημείο διαχειριστικής εγκατάστασης πρέπει να είναι ένας διακομιστής αρχείων που εκτελεί ένα λειτουργικό σύστημα το οποίο υποστηρίζει μεγάλα ονόματα αρχείων.
- 4. Κατά τη χρήση της υπηρεσίας καταλόγου Active Directory® για την ανάπτυξη του ABBYY FineReader 12, οι λογαριασμοί των υπολογιστών τομέα θα πρέπει να έχουν δικαιώματα ανάγνωσης για το φάκελο διαχειριστικής εγκατάστασης.
- 5. Η διαδρομή θα πρέπει να πληροί τις παρακάτω προϋποθέσεις:
  - Η διαδρομή δεν πρέπει να περιέχει χαρακτήρες εκτός της κωδικοσελίδας της γλώσσας που είναι η προεπιλεγμένη γλώσσα συστήματος για εφαρμογές που δεν υποστηρίζουν Unicode.
  - Τα ονόματα των ενδιάμεσων φακέλων δεν πρέπει να αρχίζουν με κενό.

## Βήμα 1. Διαχειριστική εγκατάσταση

### Εγκατάσταση του License Server και του License Manager

- Τοποθετήστε το δίσκο εγκατάστασης στη μονάδα CD–ROM. Το πρόγραμμα εγκατάστασης θα ξεκινήσει αυτόματα.
   Σημείωση: Εάν το πρόγραμμα εγκατάστασης δεν ξεκινήσει αυτόματα, εκτελέστε το αρχείο License Server\Setup.exe από το CD–ROM του ABBYY FineReader 12.
- 2. Επιλέξτε Ανάπτυξη του ABBYY FineReader σε τοπικό δίκτυο>Εγκατάσταση του ABBYY FineReader License Server.
- 3. Ακολουθήστε τις οδηγίες του προγράμματος εγκατάστασης.

Κατά τη διάρκεια της εγκατάστασης, μπορείτε να εκτελέσετε τα ακόλουθα:

 Εγκατάσταση του ABBYY FineReader License Server και του ABBYY FineReader License Manager.

Το License Server και το License Manager μπορούν να εγκατασταθούν στον ίδιο υπολογιστή. Μπορείτε να καθορίσετε ένα φάκελο στον οποίο θα εγκατασταθεί το License Manager.

 Εγκατάσταση μόνο του ABBYY FineReader 12 License Manager. Θα χρειαστεί να καθορίσετε ένα φάκελο στον οποίο θα εγκατασταθεί το License Manager και να ορίσετε το όνομα του υπολογιστή ο οποίος φιλοξενεί το License Server.

| 🖶 ABBYY FineReader 12 CE License Server - InstallShield Wizard                                                                                                    |  |  |
|----------------------------------------------------------------------------------------------------|--|--|
| Τύπος εγκατάστασης και προορισμός<br>Επιλέξτε ένα τύπο εγκατάστασης και ένα φάκελο προορισμού για το ABBYY<br>FineReader License Manager.                                                                                                    |  |  |
| Τύπος εγκατάστασης                                                                                                    |  |  |
| Δημιουργία του ABBYY FineReader 12 License Server     Δημιουργία του ABBYY FineReader 12 License Server     Δημιουργία του ΑΒΒΥΥ FineReader 12 License Server     Δημιουργία του ΑΒΒΥΥ FineReader 12 License Server     Δημιουργία του Διμουργία του Διμουργία του Διμουργία του Διμουργία Γιμουργία του Διμουργία του Διμουργία του Διμουργία Γιμουργία του Διμουργία του Διμουργία του Διμουργία Γιμουργία Γιμουργία Γιμουργία Γιμουργία του Διμουργία Γιμουργία Γιμουργία Γιμουργία του Διμουργία του Διμουργία το |  |  |
| Εγκατάσταση του διακομιστή αδειών χρήσης και του βοηθητικού προγράμματος<br>διαχείρισης.                                                                                                    |  |  |
| Εχκατάσταση του ABBYY FineReader 12 License Manager                                                                                                    |  |  |
| Εγκατάσταση μόνο του βοηθητικού προγράμματος διαχείρισης σε αυτό τον υπολογιστή. Θα<br>έχετε τη δυνατότητα απομακρυσμένης διαχείρισης του διακομιστή αδειών χρήσης από αυτό<br>τον υπολογιστή.                                                                                                    |  |  |
| Εγκατάσταση του ABBYY FineReader License Manager σε:                                                                                                    |  |  |
| C:\Program Files\ABBYY FineReader 12 License Server\ Avaζήτηση                                                                                                    |  |  |
| InstallShield                                                                                                    |  |  |
| < Πίσω Επόμενο > Άκυρο                                                                                                    |  |  |

### Σημείωση:

- Εάν η διαχείριση των αδειών χρήσης του ABBYY FineReader 12 θα εκτελείται από αρκετούς χρήστες, το βοηθητικό πρόγραμμα License Manager θα πρέπει να έχει εγκατασταθεί στους υπολογιστές τους.
- Κάθε χρήστης πρέπει να είναι μέλος σε μία από τις δύο τοπικές ομάδες στο διακομιστή:
  - 1. Διαχειριστές αδειών χρήσης ABBYY
  - 2. BUILTIN\Διαχειριστές

Μπορείτε να απενεργοποιήσετε την εξουσιοδότηση χρηστών στο αρχείο

#### %programfiles%\Common

Files\ABBYY\FineReader\12.00\Licensing\CE\NetworkLicenseServer.ini

#### (ή %commonprogramfiles(x86)%\

ABBYY\FineReader\12.00\Licensing\CE\NetworkLicenseServer.ini εάν χρησιμοποιείτε σύστημα 64 bit)

Αυτό το αρχείο βρίσκεται στον υπολογιστή στον οποίο εγκαταστάθηκε το License Server. Προσθέστε τις ακόλουθες παραμέτρους σε αυτό το αρχείο:

#### [Licensing]

#### EnableManagerAuthorization = false

**Σημαντικό!** Για να ισχύσουν οι αλλαγές, πρέπει να επανεκκινήσετε το ABBYY FineReader 12 CE Licensing Service.

### Δημιουργία σημείου διαχειριστικής εγκατάστασης

1. Τοποθετήστε το δίσκο εγκατάστασης στη μονάδα CD-ROM. Το πρόγραμμα εγκατάστασης θα ξεκινήσει αυτόματα.

**Σημείωση:** Εάν το πρόγραμμα εγκατάστασης δεν ξεκινήσει αυτόματα, εκτελέστε το αρχείο **Setup.exe /a** από το CD–ROM του ABBYY FineReader 12.

- 2. Επιλέξτε Ανάπτυξη του ABBYY FineReader σε τοπικό δίκτυο>Δημιουργία σημείου διαχειριστικής εγκατάστασης.
- 3. Ακολουθήστε τις οδηγίες του προγράμματος εγκατάστασης.

Όταν σας ζητηθεί από το πρόγραμμα εγκατάστασης, καθορίστε τα ακόλουθα:

- Το όνομα του υπολογιστή στον οποίο θα εγκατασταθεί το License Server
- Τη διαδρομή του φακέλου διαχειριστικής εγκατάστασης

**Σημαντικό!** Αποφύγετε τη μετακίνηση του φακέλου διαχειριστικής εγκατάστασης μετά από την εγκατάσταση του ABBYY FineReader στους σταθμούς εργασίας.

| 📸 ABBYY FineReader 12 Corporate - InstallShield Wizard                                                                                                    | <b>—</b>           |
|----------------------------------------------------------------------------------------------------|--------------------|
| <b>Θέσεις δικτύου</b><br>Καταχωρίστε τις ακόλουθες πληροφορίες και καθορίστε μια θέση δικτύου<br>για τη διαχειριστική εγκατάσταση του ABBYY FineReader 12. |                    |
|                                                                                                    |                    |
| Ένομα διακομιστό:                                                                                                    |                    |
|                                                                                                    | -                  |
| Π.χ. WIN-7NOOQ8P44RS                                                                                                    |                    |
|                                                                                                    |                    |
| Διαδρομή διαχειριστικής εγκατάστασης:                                                                                                    |                    |
|                                                                                                    | Α <u>ν</u> αζήτηση |
| Καθορίστε διαδρομή UNC σε κοινόχρηστο φάκελο δικτύου (π.χ.<br>\\Διακομιστής\Kοινόχρηστος\FineReader)                                                       |                    |
|                                                                                                    |                    |
| InstallShield                                                                                                    |                    |
| < Πίσω Εγκατάσταση                                                                                                    | <u>А</u> киро      |

### Δημιουργία σημείου διαχειριστικής εγκατάστασης πολλαπλών χρηστών

- 1. Εκτελέστε το αρχείο **Autorun.exe** στο CD-ROM του ABBYY FineReader 12 ή στο φάκελο όπου αντιγράψατε το πακέτο διανομής.
- 2. Κάντε κλικ στην επιλογή **Δημιουργία σημείου διαχειριστικής εγκατάστασης πολλαπλών χρηστών**.

| Eγκατάσταση του ABBYY FineReader 12 Corporate Edition                            |
|----------------------------------------------------------------------------------|
|                                                                                  |
| Δημιουργία σημείου διαχειριστικής εγκατάστασης πολλαπλών χρηστών                 |
| Εγκατάσταση του ABBYY FineReader 12                                              |
| Βοήθεια στο Internet                                                             |
| Προβολή οδηγού διαχειριστή συστήματος                                            |
| Προβολή γρήγορου οδηγού                                                          |
| Εμφάνιση Περιεχομένων Δίσκου                                                     |
| Έξοδος                                                                           |
| Επιλέξτε ένα στοιχείο από τη λίστα χρησιμοποιώντας το ποντίκι ή το πληκτρολόγιο. |

3. Ακολουθήστε τις οδηγίες στο πρόγραμμα εγκατάστασης. Μπορείτε είτε να προσθέσετε ένα κλειδί ενεργοποίησης για πολλαπλούς χρήστες στο υπάρχον πακέτο διανομής ή να δημιουργήσετε ένα νέο σημείο διαχειριστικής εγκατάστασης. Εάν επιλέξετε τη δεύτερη επιλογή, θα χρειαστεί να προσδιορίσετε τη διαδρομή προς τον φάκελο όπου θα βρίσκεται το νέο σημείο διαχειριστικής εγκατάστασης. Η διαδρομή θα πρέπει να πληροί τις παρακάτω προϋποθέσεις:

- Η διαδρομή δεν πρέπει να περιέχει χαρακτήρες εκτός της κωδικοσελίδας της γλώσσας που είναι η προεπιλεγμένη γλώσσα συστήματος για εφαρμογές που δεν υποστηρίζουν Unicode.
- Τα ονόματα των ενδιάμεσων φακέλων δεν πρέπει να αρχίζουν με κενό.

Κατ' αυτόν τον τρόπο θα δημιουργηθεί ένα πακέτο διανομής του ABBYY FineReader, το οποίο μπορεί να εγκατασταθεί σε σταθμούς εργασίας χωρίς να απαιτείται η εισαγωγή σειριακού αριθμού. Το προϊόν θα ενεργοποιηθεί αυτόματα μέσω Internet, χωρίς να ζητήσει κάποια επιβεβαίωση από το χρήστη. Ο σταθμός εργασίας στον οποίο εγκαθίσταται το προϊόν πρέπει να είναι συνδεδεμένος στο Internet. Για λεπτομέρειες, δείτε την ενότητα *Βήμα 3. Εγκατάσταση του ABBYY FineReader 12 σε σταθμούς εργασίας*.

## Βήμα 2. Διαχείριση αδειών χρήσης

To ABBYY FineReader 12 License Manager είναι μια ειδική εφαρμογή που παρέχεται με το ABBYY FineReader 12 και προορίζεται για τη διαχείριση των αδειών χρήσης του ABBYY FineReader. Η εφαρμογή εγκαθίσταται στο σταθμό διαχείρισης αδειών χρήσης όταν το ABBYY FineReader 12 είναι αναπτυγμένο σε τοπικό δίκτυο (δείτε την ενότητα *Εγκατάσταση του License Server και του License Manager* για λεπτομέρειες).

Διαμορφώστε τις άδειες χρήσης με το ABBYY FineReader 12 License Manager:

- Προσθέστε τις άδειες χρήσης σας στο ABBYY FineReader 12 License Manager. Μια άδεια χρήσης του ABBYY FineReader 12 (ή ομάδα αδειών χρήσης) διαθέτει ένα μοναδικό σειριακό αριθμό που τον αναγνωρίζει. Για να ενεργοποιήσετε μια άδεια χρήσης και να την προσθέσετε στην εφαρμογή ABBYY FineReader 12 License Manager, πρέπει να ενεργοποιήσετε το σειριακό αριθμό της.
- Δημιουργήστε ομάδες αδειών χρήσης και προσθέστε τις απαραίτητες άδειες χρήσης στις ομάδες.

Μια ομάδα αδειών χρήσης είναι ένα σύνολο ισότιμων αδειών χρήσης ή σειριακών αριθμών. Οι ομάδες αδειών χρήσης επιτρέπουν την ευκολότερη εκτέλεση των εργασιών με άδειες χρήσης. Για παράδειγμα, αντί να δεσμεύσετε κάθε άδεια χρήσης ξεχωριστά, μπορείτε να την προσθέσετε σε μια ομάδα και, στη συνέχεια, να δεσμεύσετε την ομάδα για ορισμένους σταθμούς εργασίας.

3) Δεσμεύσετε τις ομάδες και τις άδειες χρήσης για τους κατάλληλους σταθμούς εργασίας. Προτού εγκαταστήσετε το ABBYY FineReader 12 στους σταθμούς εργασίας, μπορείτε να διανείμετε τις άδειες χρήσης στους σταθμούς εργασίας, δηλαδή, να τις διατηρήσετε για τους κατάλληλους σταθμούς εργασίας μέσω της εφαρμογής ABBYY FineReader 12 License Manager. Όταν μια άδεια χρήσης δεσμεύεται για ένα σταθμό εργασίας, μόνο ο συγκεκριμένος σταθμός εργασίας θα μπορεί να χρησιμοποιήσει την άδεια χρήσης.

**Σημαντικό!** Δεσμεύστε τις άδειες χρήσης και τις ομάδες προτού να εγκαταστήσετε το ABBYY FineReader 12 στους σταθμούς εργασίας. Για να συνδέσετε ή να αποσυνδέσετε ένα σταθμό εργασίας μετά την εγκατάσταση του ABBYY FineReader σε αυτόν, θα χρειαστεί να καταργήσετε το πρόγραμμα από το σταθμό εργασίας. Για να μετακινήσετε μια άδεια χρήσης ανά θέση από ένα σταθμό εργασίας σε έναν άλλο μετά την εγκατάσταση του ABBYY FineReader, θα χρειαστεί να απενεργοποιήσετε την άδεια χρήσης. Ο αριθμός των επιτρεπτών απενεργοποιήσεων είναι περιορισμένος.

Για περισσότερες πληροφορίες σχετικά με τους τύπους των αδειών χρήσης και σχετικά με την εργασία με το ABBYY FineReader 12 License Manager, δείτε το αρχείο βοήθειας του ABBYY FineReader 12 License Manager.

## Βήμα 3. Εγκατάσταση του ΑΒΒΥΥ FineReader 12 σε σταθμούς εργασίας

Σημαντικό! Πριν εγκαταστήσετε το ABBYY FineReader 12 Corporate σε σταθμούς εργασίας, πρέπει:

- Να δημιουργήσετε ένα σημείο διαχειριστικής εγκατάστασης και να διαμορφώσετε τις άδειες μέσω του ABBYY FineReader 12 License Manager (δείτε ενότητες <u>Εγκατάσταση του License Server και του</u> <u>License Manager</u>, <u>Δημιουργία σημείου διαχειριστικής εγκατάστασης</u>, <u>Βήμα 2. Διαχείριση αδειών</u> <u>χρήσης</u>).
- ή
- Να δημιουργήσετε ένα σημείο διαχειριστικής εγκατάστασης πολλαπλών χρηστών (δείτε ενότητα <u>Δημιουργία σημείου διαχειριστικής εγκατάστασης πολλαπλών χρηστών</u>).

Ένας σταθμός εργασίας αποκτά μια άδεια χρήσης ανά θέση εργασίας και συνδέεται στο διακομιστή μόνο όταν το ABBYY FineReader 12 εγκατασταθεί σε αυτόν σύμφωνα με τη διαμόρφωση των αδειών χρήσης κατά την εγκατάσταση.

### Σημείωση:

- Δεν μπορείτε να εγκαταστήσετε διαφορετικές εκδόσεις του ABBYY FineReader στον ίδιο σταθμό εργασίας.
- Εάν ένας σταθμός εργασίας κλωνοποιήθηκε από άλλο μηχάνημα, πρέπει να αλλάξετε την τιμή του Αναγνωριστικού ασφαλείας (SID) προτού εγκαταστήσετε το ABBYY FineReader για να αποφύγετε δυσλειτουργίες του μηχανισμού παραχώρησης αδειών χρήσης.
- Το ABBYY FineReader προϋποθέτει την εγκατάσταση του Microsoft Core XML Services (MSXML) 6.0 στο σταθμό εργασίας.

### Διαδραστική εγκατάσταση

- Να δημιουργήσετε ένα σημείο διαχειριστικής εγκατάστασης (δείτε ενότητα <u>Βήμα 1. Διαχειριστική</u> εγκατάσταση) ή ένα σημείο διαχειριστικής εγκατάστασης πολλαπλών χρηστών (δείτε <u>Δημιουργία</u> σημείου διαχειριστικής εγκατάστασης πολλαπλών χρηστών).
- Εκτελέστε το αρχείο setup.exe στο φάκελο της διαχειριστικής εγκατάστασης.

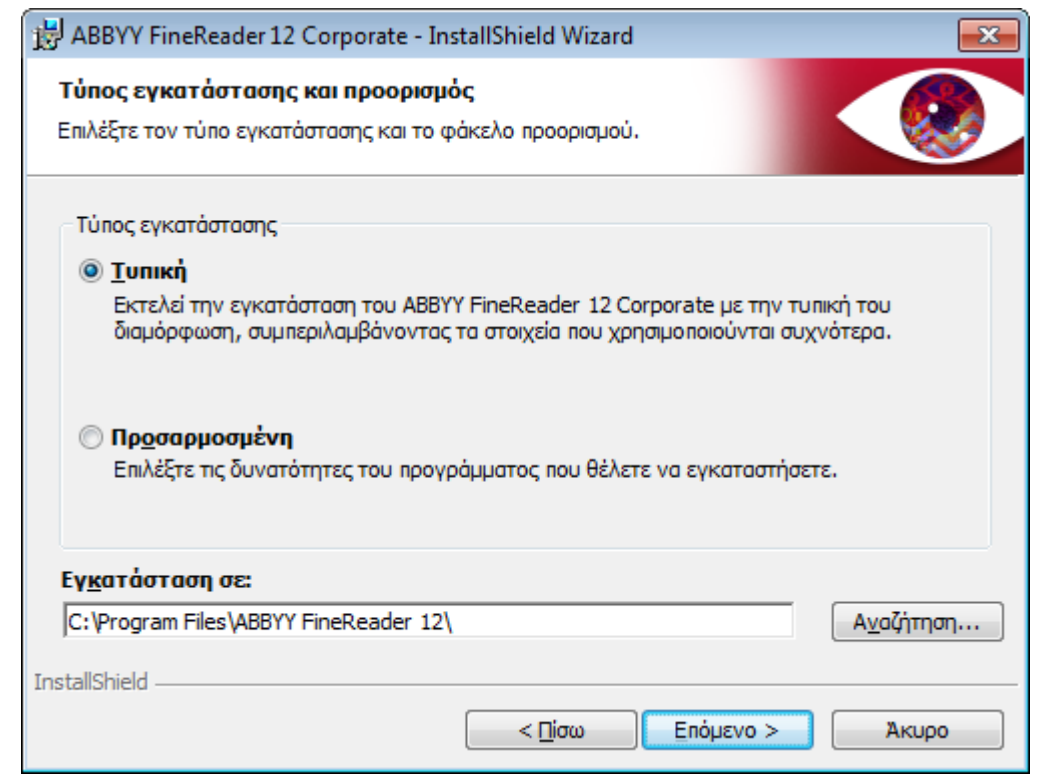

3. Ακολουθήστε τις οδηγίες του οδηγού εγκατάστασης.

### Εγκατάσταση με τη γραμμή εντολών

- Να δημιουργήσετε ένα σημείο διαχειριστικής εγκατάστασης (δείτε ενότητα <u>Βήμα 1. Διαχειριστική</u> <u>εγκατάσταση</u>) ή ένα σημείο διαχειριστικής εγκατάστασης πολλαπλών χρηστών (δείτε <u>Δημιουργία</u> <u>σημείου διαχειριστικής εγκατάστασης πολλαπλών χρηστών</u>).
- 2. Εκτελέστε το αρχείο **setup.exe** στο φάκελο της διαχειριστικής εγκατάστασης χρησιμοποιώντας τις παραμέτρους της γραμμής εντολών που περιγράφονται παρακάτω.

### Σιωπηρή εγκατάσταση

Για τη σιωπηρή εγκατάσταση, πληκτρολογήστε

#### Setup.exe /qn

Στην περίπτωση της σιωπηρής εγκατάστασης, δεν εμφανίζονται πλαίσια διαλόγου εγκατάστασης και η εγκατάσταση του προγράμματος εκτελείται με την προεπιλεγμένη διαμόρφωση (η γλώσσα του περιβάλλοντος εργασίας επιλέγεται αυτόματα βάσει των τοπικών ρυθμίσεων του υπολογιστή).

**Σημείωση:** Αλλάξτε τους χαρακτήρες "**/qn**" σε "**/qb**", εάν θέλετε να εμφανίζεται μια γραμμή προόδου της εγκατάστασης. Δεν θα εμφανιστούν άλλα πλαίσια διαλόγου.

| ABBYY FineReader 12 Corporate Edition                    |
|----------------------------------------------------------|
| Περιμένετε όσο τα Windows ρυθμίζουν τις τταραμέτρους του |
| Συλλογή απαπούμενων πληροφοριών<br>Άκυρο                 |
|                                                          |

### Πρόσθετες επιλογές της γραμμής εντολών για σιωπηρή εγκατάσταση

/L<language code>: απενεργοποιεί την αυτόματη επιλογή της γλώσσας του περιβάλλοντος εργασίας και εγκαθιστά το ABBYY FineReader με τη γλώσσα του περιβάλλοντος εργασίας που καθορίζεται στη γραμμή εντολών.

#### Πιθανές τιμές κωδικών γλώσσας\*:

- 1026 Βουλγαρικά
- 1028 Κινέζικα (Παραδοσιακά)
- 1029 Τσεχικά
- 1030 Δανικά
- 1031 Γερμανικά
- 1032 Ελληνικά
- 1033 Αγγλικά
- 1034 Ισπανικά
- 1036 Γαλλικά
- 1038 Ουγγρικά
- 1040 Ιταλικά
- 1041 Ιαπωνικά
- 1042 Κορεατικά

- 1043 Ολλανδικά
- 1045 Πολωνικά
- 1046 Πορτογαλικά (Βραζιλίας)
- 1049 Ρωσικά
- 1051 Σλοβακικά
- 1053 Σουηδικά
- 1055 Τουρκικά
- 1058 Ουκρανικά
- 1061 Εσθονικά
- 1066 Βιετναμέζικα
- 2052 Κινέζικα (Απλοποιημένα)

\*Το πλήθος των διαθέσιμων γλωσσών για το περιβάλλον εργασίας εξαρτάται από τον τύπο του πακέτου διανομής που διαθέτετε.

/V"<command line>": μεταβιβάζει την καθορισμένη γραμμή εντολών απευθείας στο **msiexec.exe**. Αντί των λέξεων "γραμμή εντολών" μπορείτε να καθορίσετε τα ακόλουθα:

INSTALLDIR="<destination path>": καθορίζει τη διαδρομή στο φάκελο στον οποίο θα εγκατασταθεί το ABBYY FineReader 12.

NO\_WEB\_ALLOWED=Yes: εμποδίζει τις πληροφορίες σχετικά με τις επιλεγμένες ρυθμίσεις του ABBYY FineReader 12 να σταλούν στην ABBYY μέσω Internet.

NO\_INTEGRATION=Yes: εμποδίζει την ενσωμάτωση του ABBYY FineReader 12 σε εφαρμογές του Microsoft Office και στην Εξερεύνηση των Windows.

NO\_MSWORD\_INTEGRATION=Yes: εμποδίζει την ενσωμάτωση του ABBYY FineReader 12 στο Microsoft Word.

NO\_MSOUTLOOK\_INTEGRATION=Yes: εμποδίζει την ενσωμάτωση του ABBYY FineReader 12 στο Microsoft Outlook.

NO\_MSEXCEL\_INTEGRATION=Yes: εμποδίζει την ενσωμάτωση του ABBYY FineReader 12 στο Microsoft Excel.

NO\_EXPLORER\_INTEGRATION=Yes: εμποδίζει την ενσωμάτωση του ABBYY FineReader 12 στην Εξερεύνηση των Windows.

NO\_SHCTDESKTOP=Yes: εμποδίζει τη δημιουργία εικονιδίου του ABBYY FineReader 12 στην επιφάνεια εργασίας.

NO\_SSR\_STARTUP=Yes: εμποδίζει την έναρξη του ABBYY Screenshot Reader κατά την έναρξη του συστήματος.

NO\_CHECK\_UPDATES=Yes: εμποδίζει τον έλεγχο για ενημερώσεις.

NO\_BCR=Yes: εμποδίζει την εγκατάσταση του ABBYY Business Card Reader.

NO\_HF=Yes: εμποδίζει την εγκατάσταση του ABBYY Hot Folder.

MARKETING\_TIPS\_ALLOWED=No - εμποδίζει την εμφάνιση διαφημιστικών μηνυμάτων.

П.х.:

### Setup.exe /qn /L1049 /v INSTALLDIR="C:\ABBYY FineReader 12" NO\_WEB\_ALLOWED=Yes

Αυτή η επιλογή θα εγκαταστήσει το ABBYY FineReader 12 στο C:\ABBYY FineReader 12. Τα μενού, τα παράθυρα διαλόγου και άλλα στοιχεία του περιβάλλοντος εργασίας θα εμφανίζονται στα Ρωσικά. Οι πληροφορίες σχετικά με τις επιλεγμένες ρυθμίσεις του ABBYY FineReader δε θα σταλούν στην ABBYY μέσω Internet. Το σύνολο των διαθέσιμων γλωσσών για την οπτική αναγνώριση χαρακτήρων εξαρτάται από τον τύπο του πακέτου διανομής.

### Κατάργηση εγκατάστασης του ABBYY FineReader 12 σε σιωπηρή κατάσταση msiexec /x {F12000CE-0001-0000-074957833700}

### Χρήση της υπηρεσίας καταλόγου Active Directory

Τα λειτουργικά συστήματα Microsoft Windows Server 2003 και μεταγενέστερα περιλαμβάνουν την ενσωματωμένη υπηρεσία καταλόγου **Active Directory** (Υπηρεσία καταλόγου), η οποία, με τη σειρά της, περιλαμβάνει **Group Policy** (Πολιτική ομάδας). Το συμπληρωματικό πρόγραμμα "Εγκατάσταση λογισμικού", το οποίο αποτελεί τμήμα της Πολιτικής ομάδας, σας επιτρέπει να εγκαταστήσετε μια εφαρμογή σε αρκετούς σταθμούς εργασίας ταυτόχρονα.

Στην υπηρεσία καταλόγου **Active Directory** εφαρμόζονται τρεις κύριες μέθοδοι εγκατάστασης:

- Δημοσίευση σε χρήστη
- Εκχώρηση σε χρήστη
- Εκχώρηση σε υπολογιστή

To ABBYY FineReader 12 μπορεί να εγκατασταθεί χρησιμοποιώντας τη μέθοδο **Εκχώρηση σε υπολογιστή**.

### Σημαντικό!

- 1. Το ABBYY FineReader 12 θα εγκατασταθεί πλήρως σε ένα σταθμό εργασίας μόνο μετά από την επανεκκίνηση του σταθμού.
- 2. Οι μέθοδοι **Δημοσίευση σε χρήστη** και **Εκχώρηση σε χρήστη** δεν υποστηρίζονται.

## Παράδειγμα: Χρήση της υπηρεσίας καταλόγου Active Directory για την ανάπτυξη του ABBYY FineReader 12

Αυτό το παράδειγμα επεξηγεί την ανάπτυξη του προγράμματος σε Microsoft Windows Server 2008 R2. Το πρόγραμμα εγκαθίσταται σε έναν υπολογιστή τομέα ή σε μια ομάδα υπολογιστών:

1. Να δημιουργήσετε ένα σημείο διαχειριστικής εγκατάστασης (δείτε ενότητα <u>Βήμα 1. Διαχειριστική</u> εγκατάστασης) ή ένα σημείο διαχειριστικής εγκατάστασης πολλαπλών χρηστών (δείτε <u>Δημιουργία σημείου</u> διαχειριστικής εγκατάστασης πολλαπλών χρηστών).

- 2. Εκτελέστε το **gpmc.msc** για να ανοίξετε την κονσόλα **Διαχείριση πολιτικής ομάδας**.
- 3. Κάντε δεξί κλικ στην οργανωμένη μονάδα η οποία περιέχει τον υπολογιστή ή την ομάδα υπολογιστών στους οποίους πρόκειται να εγκατασταθεί το ABBYY FineReader 12.
- 4. Στο μενού συντόμευσης, επιλέξτε Create a GPO in this domain, and Link it here....

| 🔜 Group Policy Management                                                                                                    |
|----------------------------------------------------------------------------------------------------|
| 🔜 File Action View Window Help                                                                                                    |
|                                                                                                    |
| Group Policy Management       BR2.frtest         Domains       Linked Group Policy Objects       Group Policy Inheritance       Delegation         Default       Create a GPO in this domain, and Link it here       Link an Existing GPO       Enforced       Link Enat         Domains       Group Policy Moleing Wizard       It Domain Policy No       Yes         Block Inheritance       Block Inheritance       Search         Group Policy Re       Group Policy Modeling Wizard       New Organizational Unit         Starter       Search       Change Domain Controller         Remove       Active Directory Users and Computers       View         New Window from Here       Refresh       Properties         Help       Help       Fresties       Fresties |
| Create a GPO in this domain and link it to this container                                                                                                    |

5. Εισάγετε ένα περιγραφικό όνομα και κάντε κλικ στο κουμπί **ΟΚ**.

| New GPO             |          | ×  |
|---------------------|----------|----|
| <u>N</u> ame:       |          |    |
| FR12CE installation |          |    |
| Source Starter GPO: |          |    |
| (none)              |          | •  |
|                     | OK Cance | ÷I |

- 6. Κάντε δεξί κλικ στο αντικείμενο **Group Policy (Πολιτική ομάδας)** που δημιουργήσατε και επιλέξτε **Edit (Επεξεργασία)**.
- Στο παράθυρο "Group Policy Object Editor" (Πρόγραμμα επεξεργασίας αντικειμένου πολιτικής ομάδας), επιλέξτε Computer Configuration>Software Settings>Software Installation (Ρυθμίσεις του υπολογιστή>Ρυθμίσεις λογισμικού>Εγκατάσταση λογισμικού).
- 8. Στο μενού συντόμευσης, επιλέξτε New/Package... (Δημιουργία/Πακέτο...).

| Group Policy Management Editor                                                                | •           |         |                       |
|-----------------------------------------------------------------------------------------------|-------------|---------|-----------------------|
| File Action View Help                                                                         |             |         |                       |
| 🗢 🏟 🙍 📊 🔲 😫 👔                                                                                 |             |         |                       |
| FR12CE installation [HYPER2008R2.8<br>Computer Configuration<br>Policies<br>Software Settings | R2.FF Name  |         | Version De<br>There a |
| Software installation<br>I IIIIIIIIIIIIIIIIIIIIIIIIIIIIIIIIIII                                | New 🕨       | Package |                       |
| 🕀 📔 Administrative Template                                                                   | View 🕨      |         | _                     |
| Preferences      Section                                                                      | Paste       |         |                       |
|                                                                                               | Refresh     |         |                       |
| 🕀 🚞 Preferences                                                                               | Export List |         |                       |
|                                                                                               | Properties  |         |                       |
| Creates a new item in this container                                                          | Help        |         |                       |

- Εισαγάγετε τη διαδρομή του δικτύου στο αρχείο ABBYY FineReader 12 Corporate.msi το οποίο βρίσκεται στο φάκελο διαχειριστικής εγκατάστασης στο διακομιστή (δείτε την ενότητα *Βήμα 1.* Διαχειριστική εγκατάσταση).
- 10. Επιλέξτε τη μέθοδο ανάπτυξης **Advanced (Για προχωρημένους)**.

| Deploy Software                                                                                                | × |
|----------------------------------------------------------------------------------------------------|---|
| Select deployment method:                                                                                      |   |
| C <u>P</u> ublished                                                                                            |   |
| C Assigned                                                                                                    |   |
| Advanced                                                                                                    |   |
| Select this option to configure the Published or Assigned options,<br>and to apply modifications to a package. | - |
| OK Cancel                                                                                                    |   |

11. Στο πλαίσιο διαλόγου που ανοίγει, κάντε κλικ στην καρτέλα **Modifications (Τροποποιήσεις)** και κατόπιν κάντε κλικ στο κουμπί **Add... (Προσθήκη).** 

| ABBYY FineReader 12 Corporate Propertie                                                        | :5                                    | <u>?</u> ×         |
|------------------------------------------------------------------------------------------------|---------------------------------------|--------------------|
| General Deployment Upgrades Categorie                                                          | 8 Modifications                       | Security           |
| Modifications or transforms allow you to custo<br>applied to the package in the order shown in | nize the packag<br>he following list: | e and are          |
| Modifications:                                                                                 |                                       |                    |
|                                                                                                |                                       | M <u>o</u> ve Up   |
|                                                                                                |                                       | Mo <u>v</u> e Down |
|                                                                                                |                                       |                    |
|                                                                                                |                                       |                    |
|                                                                                                |                                       |                    |
|                                                                                                |                                       |                    |
| Add <u>R</u> emove                                                                             |                                       |                    |
| Important! Do not press OK until all transforms                                                | are added and                         | ordered            |
| then click What's this?                                                                        | ine Modification:                     | s list box, and    |
|                                                                                                |                                       |                    |
|                                                                                                |                                       |                    |
|                                                                                                | ОК                                    | Cancel             |

15. Επιλέξτε τη γλώσσα του περιβάλλοντος εργασίας που θα χρησιμοποιείται από το ABBYY FineReader όταν εγκατασταθεί στους σταθμούς εργασίας. Τα αρχεία των γλωσσών του περιβάλλοντος εργασίας βρίσκονται στο φάκελο της διαχειριστικής εγκατάστασης στο διακομιστή.

Ονόματα αρχείων και οι γλώσσες τους:

| Βουλγαρικα              |
|-------------------------|
| Κινἑζικα (Παραδοσιακἁ)  |
| Τσεχικά                 |
| Δανικά                  |
| Γερμανικά               |
| Ελληνικά                |
| Αγγλικά                 |
| Ισπανικά                |
| Γαλλικά                 |
| Ουγγρικά                |
| Ιταλικά                 |
| Ιαπωνικά                |
| Κορεατικά               |
| Ολλανδικά               |
| Πολωνικά                |
| Πορτογαλικά (Βραζιλίας) |
| Ρωσικά                  |
| Σλοβακικά               |
| Σουηδικά                |
| Τουρκικά                |
|                         |

| 1058.mst | Ουκρανικά               |
|----------|-------------------------|
| 1061.mst | Εσθονικά                |
| 1066.mst | Βιετναμέζικα            |
| 2052.mst | Κινἑζικα (Απλοποιημένα) |

Π.χ.: Για να εγκαταστήσετε το ABBYY FineReader με το ρωσικό περιβάλλον εργασίας, επιλέξτε 1049.mst.

## Χρήση πολιτικών ομάδας για αλλαγή του περιβάλλοντος εργασίας του ABBYY FineReader 12

Τα στοιχεία μενού που απαιτούν πρόσβαση στο internet μπορούν να απενεργοποιηθούν στο ABBYY FineReader 12. Αυτά τα στοιχεία μενού είναι τα εξής:

Enable 'ABBYY Website' menu item: ανοίγει την ιστοσελίδα της ABBYY σε ένα παράθυρο περιήγησης Enable 'Check for Updates' menu item: ελέγχει στο Ίντερνετ για ενημερώσεις του ABBYY FineReader 12 Enable 'Send Feedback' menu item: ανοίγει ένα παράθυρο προγράμματος περιήγησης με μια φόρμα για αποστολή παρατηρήσεων στην ABBYY

Enable Usage Statistics: επιτρέπει τη συμμετοχή στο πρόγραμμα βελτίωσης εμπειρίας πελατών Enable 'Activate...' menu item: εκκινεί τη διαδικασία ενεργοποίησης του ABBYY FineReader 12

Enable 'Register...' menu item: εκκινεί τη διαδικασία εγγραφής του ABBYY FineReader 12

Enable 'Buy...' menu item: ανοίγει το ηλεκτρονικό κατάστημα της ABBYY σε ένα παράθυρο προγράμματος περιήγησης

Enable loading marketing tips from the ABBYY servers: φορτώνει συμβουλές για το ABBYY FineReader 12 από τον ιστό

Enable loading updates from the Web: επιτρέπει τη λήψη ενημερώσεων

**Σημαντικό!** Θα χρειαστεί να επικοινωνήσετε με την τεχνική υποστήριξη για να αποκτήσετε ένα αρχείο με αυτές τις ρυθμίσεις. Αυτό το αρχείο θα έχει επέκταση \*.adm.

Για να αλλάξετε το περιβάλλον εργασίας του ABBYY FineReader 12, ολοκληρώστε τα παρακάτω βήματα:

- Ανοίξτε την κονσόλα Group Policy Management (Διαχείριση πολιτικής ομάδας) (για λεπτομέρειες, δείτε τα βήματα 4-6 στην ενότητα Παράδειγμα: Χρήση της υπηρεσίας καταλόγου Active Directory για την ανάπτυξη του ABBYY FineReader 12).
- Στο πλαίσιο διαλόγου Group Policy Management Editor (Επεξεργασία διαχείρισης πολιτικής ομάδας), επιλέξτε User Configuration>Policies>Administrative Templates>Add/Remove Templates... (Ρυθμίσεις χρήστη>Πολιτικές>Πρότυπα διαχείρισης>Προσθαφαίρεση προτύπων) και ανοίξτε το αρχείο \*.adm που λάβατε.

|                                                                                                    | Group Policy Management Editor                                                                                                    |  |  |
|----------------------------------------------------------------------------------------------------|----------------------------------------------------------------------------------------------------|--|--|
| File Action View Help                                                                                                    |                                                                                                    |  |  |
| 🗢 🔿 🙍 💼 🔒 🛛 🖬 🛛 🍸                                                                                                    |                                                                                                    |  |  |
| <ul> <li>FR12 [HYPERSERVER2012R2.OTK.FRTEST] Policy</li> <li>Computer Configuration</li> <li>Policies</li> <li>Software Settings</li> <li>Software installation</li> <li>Windows Settings</li> <li>Administrative Templates: Policy definition</li> <li>Preferences</li> <li>Software Settings</li> <li>Software Settings</li> <li>Mindows Settings</li> <li>System</li> <li>System</li> <li>System</li> <li>System</li> <li>System</li> <li>System</li> <li>System</li> <li>System</li> <li>System</li> <li>System</li> <li>System</li> <li>Preferences</li> <li>View</li> <li>Export List</li> <li>Help</li> </ul> | Administrative Templates: Policy definitions (ADMX files)<br>Select an item to view its description.<br>Setting<br>Control Panel<br>Desktop<br>Network<br>Shared Folders<br>Start Menu and Taskbar<br>System<br>Windows Components<br>Control Panel<br>System<br>Start Menu and Taskbar<br>System<br>Windows Components<br>Control Panel |  |  |

 Αφού ανοίξετε το αρχείο, θα εμφανιστεί ένας φάκελος με όνομα Classic Administrative Templates (ADM) (Κλασικά πρότυπα διαχείρισης) στο Group Policy Management Editor. Αυτός ο φάκελος περιέχει το αρχείο με επέκταση \*.adm.

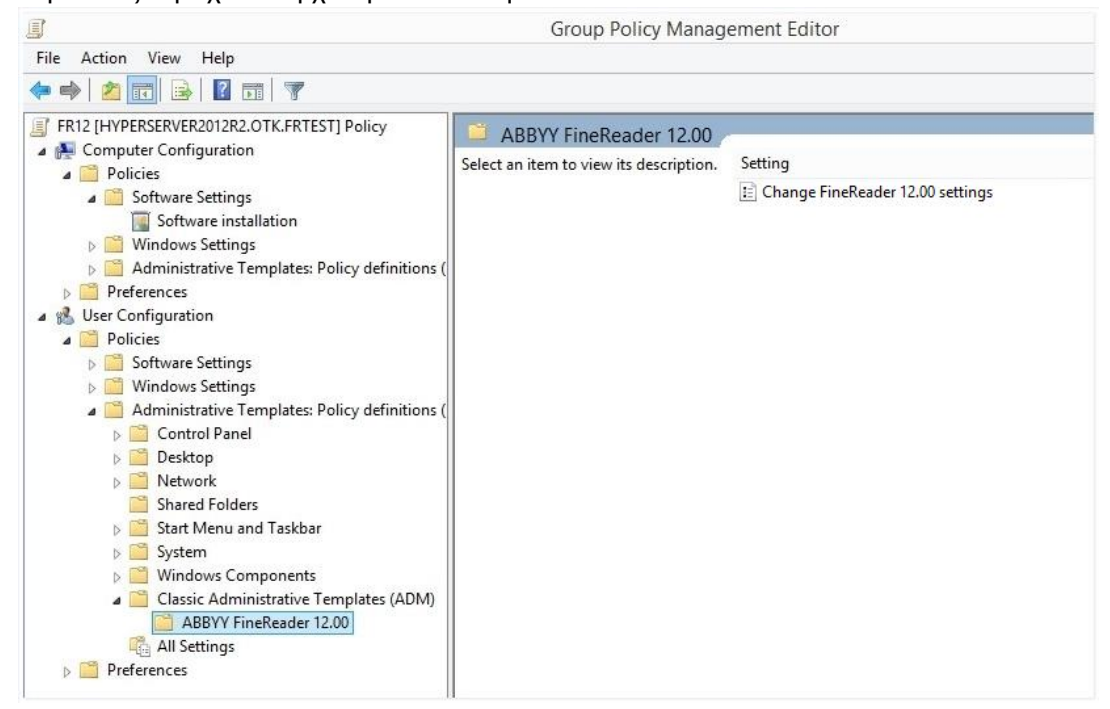

 Επιλέξτε την εντολή που θέλετε να καταργήσετε από το περιβάλλον εργασίας του ABBYY FineReader 12 και κάντε κλικ στο κουμπί **ΟΚ**.

| Change FineReader 12.00 settings   |                              | _   |     | ×        |
|------------------------------------|------------------------------|-----|-----|----------|
| Change FineReader 12.00 setting:   | Previous Setting Next Settin | 9   |     |          |
| ○ Not <u>C</u> onfigured Comment:  |                              |     |     | ~        |
| ● <u>E</u> nabled                  |                              |     |     |          |
| O <u>D</u> isabled                 |                              |     |     | ~        |
| Supported on:                      |                              |     |     | $\hat{}$ |
| Options:                           | Help:                        |     |     |          |
| Enable 'ABBYY Website' menu item   |                              |     |     | ^        |
| Enable 'Check for Updates' menu it | em                           |     |     |          |
| Enable 'Send Feedback' menu item   |                              |     |     |          |
| Enable Usage Statistics            | Enable Usage Statistics      |     |     |          |
| Enable 'Activate' menu item        |                              |     |     |          |
| 🗌 Enable 'Register' menu item      |                              |     |     |          |
| 🗌 Enable 'Buy' menu item           |                              |     |     |          |
| Enable loading marketing tips from | the ABBYY servers            |     |     |          |
| Enable loading updates from the W  | eb                           |     |     |          |
|                                    |                              |     |     |          |
|                                    |                              |     |     |          |
|                                    |                              |     |     |          |
|                                    |                              |     |     | $\sim$   |
|                                    | OK Can                       | cel | App | oly      |

5. Για να αποθηκεύσετε τις αλλαγές που κάνατε, ενημερώστε τις πολιτικές ομάδας στο διακομιστή και επανεκκινήστε το ABBYY FineReader 12 στο σταθμό εργασίας.

**Σημείωση.** Οι παραπάνω επιλογές είναι δυνατό να απενεργοποιηθούν στο ABBYY Hot Folder, το ABBYY Business Card Reader και το ABBYY Screenshot Reader. Επικοινωνήστε με την τεχνική υποστήριξη για να λάβετε τα αρχεία \*.adm για αυτά τα προϊόντα.

### Χρήση του Microsoft System Center Configuration Manager (SCCM)

Το Microsoft System Center Configuration Manager αυτοματοποιεί την ανάπτυξη του λογισμικού σε ένα τοπικό δίκτυο και εξαλείφει την ανάγκη απευθείας μετάβασης στις θέσεις στις οποίες πρόκειται να εγκατασταθεί το λογισμικό (υπολογιστές, ομάδες ή διακομιστές).

Η ανάπτυξη του λογισμικού με τη χρήση του SCCM περιλαμβάνει τρία στάδια:

- 1. Προετοιμασία του ABBYY FineReader 12 για αυτοματοποιημένη εγκατάσταση (δημιουργία της επονομαζόμενης "ανεπιτήρητης εγκατάστασης").
- 2. Δημιουργία δέσμης ενεργειών ανάπτυξης, π.χ. με επιλογή παραμέτρων εγκατάστασης:
  - ονόματα υπολογιστών
  - χρόνος εγκατάστασης
  - συνθήκες εγκατάστασης
- Εγκατάσταση του λογισμικού στους καθορισμένους υπολογιστές μέσω SCCM σύμφωνα με τις παραμέτρους εγκατάστασης που καθορίστηκαν στη δέσμη ενεργειών.

### Παράδειγμα: Χρήση του SCCM για την ανάπτυξη του ABBYY FineReader 12

- Να δημιουργήσετε ένα σημείο διαχειριστικής εγκατάστασης (δείτε ενότητα <u>Βήμα 1. Διαχειριστική</u> <u>εγκατάσταση</u>) ή ένα σημείο διαχειριστικής εγκατάστασης πολλαπλών χρηστών (δείτε <u>Δημιουργία</u> <u>σημείου διαχειριστικής εγκατάστασης πολλαπλών χρηστών</u>).
- 2. Στην κονσόλα διαχειριστή του SCCM, επιλέξτε το στοιχείο **Packages (Πακέτα)**.
- 3. Στο μενού Action (Ενέργεια), επιλέξτε New>Package (Νέο>Πακέτο).

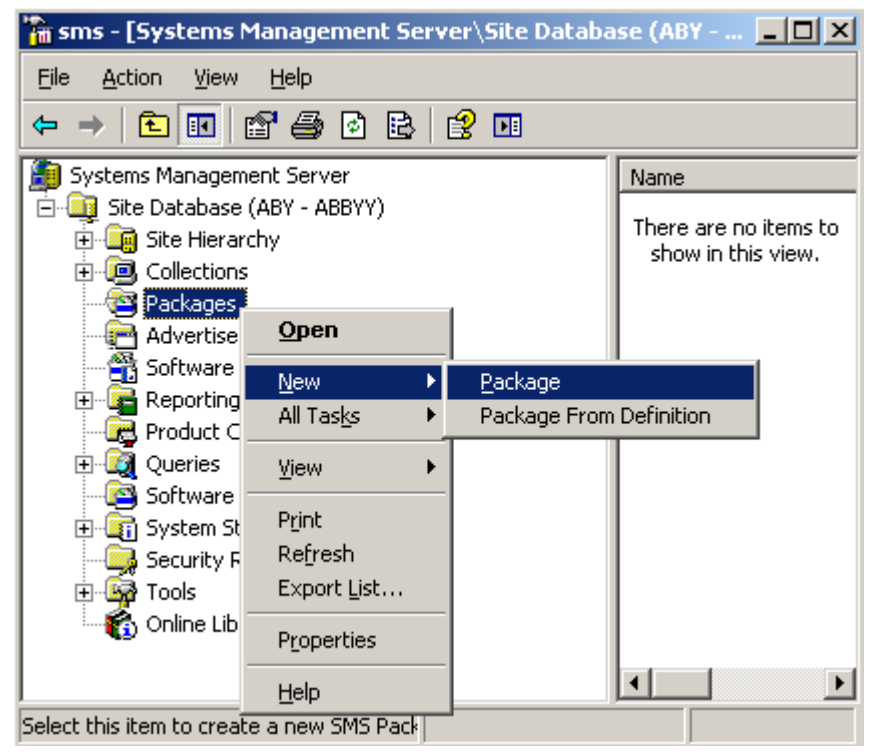

 Στο πλαίσιο διαλόγου Package Properties (Ιδιότητες πακέτου) που ανοίγει, καταχωρήστε τις επιθυμητές ιδιότητες του πακέτου.

| Package Propertie  | s                 | <u>? ×</u>          |
|--------------------|-------------------|---------------------|
| Distribution S     | ettings Reporting | Security            |
| General            | Data Source       | Data Access         |
|                    | 'FineReader       | Change <u>I</u> con |
| <u>N</u> ame:      | FineReader        |                     |
| <u>∨</u> ersion:   | 12                |                     |
| <u>P</u> ublisher: | ABBYY             |                     |
| Language:          | English           |                     |
| <u>C</u> omment:   |                   |                     |
|                    |                   |                     |
|                    | DK Cancel         | Apply Help          |

- 5. Κάντε κλικ στην καρτέλα **Data Source (Προέλευση δεδομένων)**.
- 6. Βεβαιωθείτε ότι το πλαίσιο This package contains source files (Αυτό το πακέτο περιέχει αρχεία προέλευσης) δεν είναι επιλεγμένο και πατήστε ΟΚ.
- 7. Στο πακέτο που μόλις δημιουργήσατε, επιλέξτε **Programs (Προγράμματα)**.
- 8. Στο μενού Action (Ενέργεια), επιλέξτε New>Program (Νέο>Πρόγραμμα).

| 🚡 sm                 | s - [Systems Mar     | nagement Server | \Site D | atabase ( 💶 🗙         |
|----------------------|----------------------|-----------------|---------|-----------------------|
| Eile                 | Action View H        | lelp            |         |                       |
| ÷                    | Open                 | ð 🗈 😰 🗖         |         |                       |
| 🁰 S                  | <u>N</u> ew 🕨        | Program         | -       | Name 🛆 🛛 R            |
|                      | Print                | - ABBYY)        |         | There are no items to |
|                      | Refresh              | ł               |         | snow in this view.    |
|                      | Export <u>L</u> ist  | ings            |         |                       |
|                      | Help                 |                 |         |                       |
|                      | B 🛱 ABBYY Fin        | eReader         |         |                       |
|                      | 🗌 📑 📴 Acces          | s Accounts      |         |                       |
|                      | 🛛 🔂 Distrib          | ution Points    |         |                       |
|                      |                      | ams             |         |                       |
|                      | 🖳 🔁 Advertisemen     | ts              |         |                       |
|                      | 📆 Software Mete      | ering Rules     |         |                       |
| l 🔅                  | 🖓 🙀 Reporting        |                 |         |                       |
|                      | 🕞 Product Comp       | liance          |         |                       |
| l 🔅                  | 🖳 🔯 Queries          |                 |         |                       |
| - 🔄 Software Updates |                      |                 |         |                       |
| l 🔅                  | 📲 System Status      | ;               |         |                       |
|                      | 🤀 Security Right     | s               |         |                       |
| E E                  | Tools                |                 | -       | •                     |
| Select t             | his item to create a | new Sf          |         |                       |

- 9. Στην καρτέλα General (Γενικά) στο πλαίσιο διαλόγου Program Properties (Ιδιότητες προγράμματος):
  - Εισάγετε ένα περιγραφικό όνομα για το πρόγραμμα στο πεδίο Name (Όνομα).
  - Πληκτρολογήστε setup.exe /q στο πεδίο Command Line (Γραμμή εντολών).
  - Στο πεδίο Start in (Ἐναρξη σε), καταχωρήστε τη διαδρομή στο φάκελο της διαχειριστικής εγκατάστασης (π.χ. \\MyFileServer\Distribs\ABBYY FineReader 12).

| Program Properties     |                                | <u>?</u> ×          |
|------------------------|--------------------------------|---------------------|
| General Requirements   | Environment   Advanced   Windo | ows Installer       |
| <u>N</u> ame:          | Silent                         | Change <u>I</u> con |
| <u>C</u> omment:       |                                | ×                   |
| Co <u>m</u> mand line: | setup.exe /q                   | Browse              |
| <u>S</u> tart in:      | \\2003t\AdminSetup             |                     |
| <u>B</u> un:           | Normal                         | •                   |
| After running:         | No action required             | <b>_</b>            |
| Category:              |                                | <b>_</b>            |
|                        |                                |                     |
| (OK                    | Cancel <u>A</u> pply           | Help                |

- 10. Στην καρτέλα Environment (Περιβάλλον) στο πλαίσιο διαλόγου Program Properties (Ιδιότητες προγράμματος):
  - Επιλέξτε "Run with administrative rights" (Εκτέλεση με δικαιώματα διαχειριστή).
  - Βεβαιωθείτε ότι έχει οριστεί η επιλογή Runs with UNC name (Εκτελείται με όνομα UNC).

| Program Properties 🥂 🔀                                                                                                    |  |  |  |
|----------------------------------------------------------------------------------------------------|--|--|--|
| General Requirements Environment Advanced Windows Installer                                                                               |  |  |  |
| A program may require certain conditions to be true before it can run.<br>Specify the conditions that must be met for the program to run. |  |  |  |
| Program can run: Only when a user is logged on                                                                                            |  |  |  |
| Run mode<br>© Run with us <u>e</u> r's rights                                                                                             |  |  |  |
| <u>Bun</u> with administrative rights                                                                                                    |  |  |  |
| Use Software Installation Account                                                                                                    |  |  |  |
| Allow users to interact with this program                                                                                                 |  |  |  |
| Drive mode                                                                                                    |  |  |  |
| • Runs with <u>UNC</u> name                                                                                                    |  |  |  |
| Requires drive letter                                                                                                    |  |  |  |
| Requires <u>specific drive letter:</u>                                                                                                    |  |  |  |
| Reconnect to distribution point at logon                                                                                                  |  |  |  |
| OK Cancel Apply Help                                                                                                    |  |  |  |

- 11. Αλλάξτε την κατάσταση του πεδίου **Program can run (Το πρόγραμμα θα εκτελείται)** εάν είναι απαραίτητο και πατήστε **ΟΚ**.
- Μπορείτε επίσης να χρησιμοποιήσετε τον Distribute Software Wizard (Οδηγό διανομής λογισμικού). Για να εκτελέσετε τον οδηγό, στο μενού Action (Ενέργεια), επιλέξτε All Tasks>Distribute Software (Όλες οι εργασίες>Διανομή λογισμικού) και ακολουθήστε τις οδηγίες του οδηγού.

Σημαντικό! Δεν μπορείτε να δημιουργήσετε σημεία διανομής.

## Εγκατάσταση του ABBYY FineReader 12 σε διακομιστή τερματικού

To ABBYY FineReader 12 έχει ελεγχθεί για να ως προς τη συμβατότητά του με το Citrix XenApp 6.5 και με το Windows Server 2008R2 και το Windows Remote Desktop Services 7.0. Και οι δύο λύσεις μπορούν να χρησιμοποιηθούν με όλες τις εκδόσεις του ABBYY FineReader 12. Ωστόσο, για να μπορούν πολλοί χρήστες να χρησιμοποιούν το ABBYY FineReader ταυτόχρονα, πρέπει να χρησιμοποιείτε την έκδοση **ABBYY FineReader 12 Corporate** και άδειες **ταυτόχρονης** χρήσης.

Το ABBYY FineReader 12 δεν υποστηρίζει ροή εφαρμογών.

- 1. Εκτελέστε τη διαχειριστική εγκατάσταση.
  - Ta License Server και License Manager μπορούν να εγκατασταθούν σε οποιονδήποτε υπολογιστή του τοπικού δικτύου. Δείτε <u>*Βήμα 1. Διαχειριστική εγκατάσταση* γ</u>ια λεπτομέρειες.
- 2. Еккіvήστε то License Manager.
- 3. Προσθέστε όλες τις άδειες χρήσης σας στο License Manager.
- 4. Εγκαταστήστε το ABBYY FineReader 12 από το φάκελο της διαχειριστικής εγκατάστασης στο διακομιστή τερματικού.

To ABBYY FineReader θα εγκατασταθεί στο διακομιστή τερματικού κατά τον ίδιο τρόπο όπως και σε ένα σταθμό εργασίας. Τώρα πολλοί χρήστες μπορούν να αποκτούν απομακρυσμένη πρόσβαση στο τμήμα-πελάτη της εφαρμογής.

**Σημείωση:** Το License Server μπορεί επίσης να εγκατασταθεί σε διακομιστή τερματικού.

### Ρύθμιση του Windows RemoteApp

Βεβαιωθείτε ότι το ABBYY FineReader 12 είναι εγκαταστημένο στο διακομιστή σας.

- 1. Στο Server Manager, επιλέξτε **Roles (Ρόλοι)>Remote Desktop Services>RemoteApp Manager.**
- 2. Κάντε κλικ στην επιλογή Add RemoteApp Programs (Προσθαφαίρεση προγραμμάτων App).
- 3. Επιλέξτε ABBYY FineReader 12 στη λίστα των εγκαταστημένων εφαρμογών.

| emoteApp Wizard                                                                                                    | ×        |
|----------------------------------------------------------------------------------------------------|----------|
| Choose programs to add to the RemoteApp Programs list<br>Select the programs that you want to add to the RemoteApp Programs list. You<br>can also configure individual RemoteApp properties, such as the icon to display. |          |
| Namo                                                                                                    | -        |
| ABBYY Business Card Reader                                                                                                    |          |
| ABBYY FineReader 12                                                                                                    |          |
| ABBYY FineReader License Manager                                                                                                    |          |
| ABBYY Hot Folder                                                                                                    |          |
| ABBYY Screenshot Reader                                                                                                    |          |
| Application Definition Tool                                                                                                    |          |
| Calculator                                                                                                    |          |
| Character Map                                                                                                    |          |
| Citrix AppCenter                                                                                                    |          |
| Citrix SSL Relay Configuration Tool                                                                                                    |          |
| Citrix Web Interface Management                                                                                                    |          |
| Citrix XenApp Migration Center                                                                                                    |          |
| Connect to a Projector                                                                                                    | -1       |
| L in Data Sources (ODBC)                                                                                                    | <u> </u> |
| Select All Select None Properties Browse                                                                                                    |          |
| < Back Next > Car                                                                                                    | icel     |

### Ρύθμιση του Citrix XenApp

Με το Citrix XenApp, χρησιμοποιήστε τις επιλογές "Εγκαταστημένη εφαρμογή", "Πρόσβαση από διακομιστή". Το ABBYY FineReader 12 Corporate πρέπει να είναι εγκαταστημένο σε όλους τις διακομιστές της συστοιχίας Citrix. Επιπλέον, πρέπει να δημιουργήσετε ένα διακομιστή παραχώρησης αδειών χρήσης που εκτελεί επαρκή αριθμό αδειών ταυτόχρονης χρήσης. Θα χρειαστείτε τουλάχιστον ίδιο αριθμό αδειών χρήσης με τον αριθμό των χρηστών που αποκτούν πρόσβαση στο ABBYY FineReader 12 οποιαδήποτε στιγμή.

Για να διαμορφώσετε το Citrix XenApp:

- 1. Ανοίξτε το Citrix AppCenter (για την έκδοση 6.5).
- 2. Επιλέξτε τη συστοιχία όπου θα εκτελείται το ABBYY FineReader 12.
- 3. Επιλέξτε Action (Ενέργεια)> Publish application (Δημοσίευση εφαρμογής).
- 4. Στο βήμα **Name** (Όνομα), πληκτρολογήστε το όνομα της εφαρμογής και μια περιγραφή για την εφαρμογή.

| Name                                                                                                    |                                                                                                    |  |
|----------------------------------------------------------------------------------------------------|----------------------------------------------------------------------------------------------------|--|
| Steps<br>✓ Welcome<br>Basic<br>Name<br>Type<br>Location<br>Servers<br>Users<br>Shortcut<br>presentation<br>Publish immediately | Enter the name and description that you want to be displayed to clients for this application. Display name: ABBYY FineReader 12 Application description: ABBYY FineReader 12 Corporate |  |
|                                                                                                    | < Back Next > Cancel                                                                                                    |  |

- 5. Στο βήμα **Type (Τύπος)**, επιλέξτε **Application (Εφαρμογή)**.
- 6. Στην περιοχή **Application type (Τύπος εφαρμογής)**, επιλέξτε **Accessed from a server (Πρόσβαση από διακομιστή)**.
- 7. Από την αναπτυσσόμενη λίστα Server application type (Τύπος εφαρμογής διακομιστή,) επιλέξτε Installed application (Εγκαταστημένη εφαρμογή).

| ABBYY FineReader 12 - Publis                                                      | h Application (3/8)                                                                                                    | × |
|-----------------------------------------------------------------------------------|----------------------------------------------------------------------------------------------------|---|
| <b>Citrux</b><br>Type<br>View the application type.                               | To change the type, use the Change application type task.                                                                                                    |   |
| Steps<br>✓ Welcome                                                                | Choose the type of application to publish.                                                                                                    |   |
| Basic<br>Vame<br>Type<br>Location<br>Servers<br>Users<br>Shortcut<br>presentation | <ul> <li>Application</li> <li>Application type</li> <li>Accessed from a server</li> <li>Streamed if possible, otherwise accessed from a server</li> <li>Server application type:</li> <li>Installed application</li> </ul>                                           |   |
| Publish immediately                                                               | <ul> <li>Streamed to client</li> <li>Note: To change the application type after publishing it, you must use the Change Application Type task.</li> <li>Quick Help</li> <li>Grants users access to a single application already installed on your servers.</li> </ul> |   |
|                                                                                   | < Back Next > Cancel                                                                                                    | ] |

8. Στο βήμα Location (Θέση,) καθορίστε τη διαδρομή προς το FineReader.exe.

| ABBYY FineReader 12 - Publis                                                                                                 | h Application (4/8)                                                                                                    | X |
|----------------------------------------------------------------------------------------------------|----------------------------------------------------------------------------------------------------|---|
| Location<br>Select and configure the res                                                                                     | source being published.                                                                                                    |   |
| Steps<br>Velcome<br>Basic<br>Name<br>Type<br>Location<br>Servers<br>Users<br>Shortcut<br>presentation<br>Publish immediately | Enter the application location Enter the command line for the application you want to publish. You can also specify a default working directory for users. More Command line: |   |
|                                                                                                    | < Back Next > Cancel                                                                                                    |   |

- 9. Επιλέξτε τους διακομιστές στους οποίους θα εκτελείται το ABBYY FineReader και τους χρήστες που θα έχουν πρόσβαση στο ABBYY FineReader 12.
- 10. Στο επόμενο βήμα, μπορείτε να τοποθετήσετε ένα εικονίδιο για τη δημοσιευμένη εφαρμογή στην επιφάνεια εργασίας και στο μενού **Start** (**Έναρξη**).

## Συχνές ερωτήσεις

### Πώς μπορώ να αλλάξω τις ρυθμίσεις σύνδεσης του δικτύου;

Μπορείτε να αλλάξετε τις ρυθμίσεις σύνδεσης του δικτύου που χρησιμοποιούνται από το License Server, το License Manager και τους σταθμούς εργασίας.

### Ρύθμιση σύνδεσης δικτύου

- 1. Για να ρυθμίσετε μια σύνδεση δικτύου, χρησιμοποιήστε το ακόλουθο αρχείο
- **%programfiles%\Common Files\ABBYY\FineReader\12.00\Licensing\CE\Licensing.ini** Αυτό το αρχείο βρίσκεται στον υπολογιστή στον οποίο έχει εγκατασταθεί το License Server.
- 2. Στο παραπάνω αρχείο, αλλάξτε τις επιθυμητές παραμέτρους:
  - Πρωτόκολλο σύνδεσης
     Δείτε την ενότητα Ρύθμιση του πρωτοκόλλου σύνδεσης για λεπτομέρειες.
  - Θύρα σύνδεσης
     Δείτε την ενότητα Ρύθμιση της θύρας σύνδεσης για λεπτομέρειες.

П.х.:

[Licensing]

ConnectionProtocolType=TCP\IP

ConnectionEndpointName=81

**Σημείωση**: Βεβαιωθείτε ότι το τείχος προστασίας σας δεν εμποδίζει την πρόσβαση του **%programfiles% \Common** 

## Files\ABBYY\FineReader\12.00\Licensing\CE\NetworkLicenseServer.exe στην καθορισμένη θύρα.

#### 3. Αντιγράψτε το αρχείο Licensing.ini

- στο φάκελο του License Manager σε όλους τους υπολογιστές στους οποίους έχει εγκατασταθεί το License Manager (από προεπιλογή, το License Manager εγκαθίσταται στη διαδρομή %programfiles% \ABBYY FineReader 12 License Server)
- στο φάκελο της διαχειριστικής εγκατάστασης στον οποίο βρίσκεται το αρχείο FineReader.exe,
  - **Π.χ. \\MyFileServer\Distribs\ABBYY FineReader 12**.

**Σημαντικό!** Για να ισχύσουν οι αλλαγές, πρέπει να επανεκκινήσετε το ABBYY FineReader 12 CE Licensing Service.

Εγκαταστήστε το ABBYY FineReader στους σταθμούς εργασίας.

Για λεπτομερείς οδηγίες, δείτε την ενότητα *Βήμα 3. Εγκατάσταση του ABBYY FineReader 12 σε σταθμούς εργασίας*.

**Σημείωση:** Εάν το ABBYY FineReader είναι ήδη εγκατεστημένο στους σταθμούς εργασίας, επιδιορθώστε το ABBYY FineReader σε όλους τους σταθμούς εργασίας. Για λεπτομερείς οδηγίες, δείτε την ενότητα *Πώς μπορώ να επιδιορθώσω το ABBYY FineReader 12 στους σταθμούς εργασίας;* 

Ρύθμιση του πρωτοκόλλου σύνδεσης

### [Licensing]

4.

### ConnectionProtocolType=[TCP\IP | NAMED PIPES]

Αυτή η παράμετρος σας επιτρέπει να καθορίσετε το πρωτόκολλο που θα χρησιμοποιηθεί (TCP\IP) ή τους Επώνυμους διαύλους. Αυτές οι πληροφορίες θα χρησιμοποιηθούν:

- από το License Manager για την πρόσβαση στο License Server
- από τους σταθμούς εργασίας για την πρόσβαση στο License Server κατά την εγκατάσταση ή την επιδιόρθωση του ABBYY FineReader στους σταθμούς εργασίας.

Από προεπιλογή, χρησιμοποιείται η επιλογή Named Pipes (Επώνυμοι δίαυλοι).

### Ρύθμιση της θύρας σύνδεσης

### [Licensing]

### ConnectionEndpointName=[port number for TCP\IP | channel name for Named Pipes]

Αυτή η παράμετρος σας επιτρέπει να καθορίσετε το όνομα της θύρας για το πρωτόκολλο σύνδεσης ή το όνομα του καναλιού για τους επώνυμους διαύλους. Αυτές οι πληροφορίες χρησιμοποιούνται:

- από το License Manager για την πρόσβαση στο License Server
- από τους σταθμούς εργασίας για την πρόσβαση στο License Server κατά την εγκατάσταση ή την επιδιόρθωση του ABBYY FineReader στους σταθμούς εργασίας.

**Σημείωση:** Αποφύγετε να αλλάξετε το όνομα του επώνυμου καναλιού για το πρωτόκολλο των επώνυμων διαύλων το οποίο έχει καθοριστεί από το πρόγραμμα κατά την εγκατάσταση του License Server.

# Πώς μπορώ να επιδιορθώσω το ABBYY FineReader 12 στους σταθμούς εργασίας;

Επιδιόρθωση του ABBYY FineReader 12 σε λειτουργία αλληλεπίδρασης

Στο σταθμό εργασίας, εκτελέστε τις ακόλουθες ενέργειες:

- Κάνετε κλικ στο μενού Start>Control Panel (Ἐναρξη>Πἰνακας ελέγχου) και επιλέξτε Programs and Features (Προγράμματα και δυνατότητες).
   Σημείωση: Στα Microsoft Windows XP, αυτή η εντολή ονομάζεται Add and Remove Programs (Προσθαφαίρεση προγραμμάτων).
- 2. Στη λίστα των εγκατεστημένων προγραμμάτων, επιλέξτε το **ABBYY FineReader 12 Corporate** και κάντε κλικ στην επιλογή **Change (Αλλαγή)**.
- Στο πλαίσιο διαλόγου Program Maintenance (Συντήρηση προγράμματος) που ανοίγει, επιλέξτε Repair (Επιδιόρθωση) και κάντε κλικ στην επιλογή Next (Επόμενο).
- 4. Ακολουθήστε τις οδηγίες του οδηγού.

### Επιδιόρθωση του ABBYY FineReader 12 μέσω της γραμμής εντολών

Στο σταθμό εργασίας, εκτελέστε την ακόλουθη εντολή:

msiexec /f {F12000CE-0001-0000-0000-074957833700}

### Πώς μπορώ να μετονομάσω τον υπολογιστή ο οποίος φιλοξενεί το License Server ή να μετακινήσω το License Server σε έναν άλλο υπολογιστή;

Εάν αναπτύξατε το ABBYY FineReader στο τοπικό δίκτυο και, στη συνέχεια, αλλάξατε το όνομα του υπολογιστή που φιλοξενεί το License Server ή στην περίπτωση εμφάνισης ενός μη αναμενόμενου σφάλματος στον υπολογιστή του License Server, εκτελέστε τις ακόλουθες ενέργειες:

Καταργήστε το License Server από τον υπολογιστή στον οποίο είχε εγκατασταθεί.
 Σημείωση: Εάν ο υπολογιστής δεν είναι προσπελάσιμος, μεταβείτε στο βήμα 2.

a. Στο μενού Start>Control Panel (Ἐναρξη>Πἰνακας ελέγχου), επιλέξτε Programs and Features (Προγράμματα και δυνατότητες).

Σημείωση: Στα Microsoft Windows XP, αυτή η εντολή ονομάζεται Add and Remove Programs (Προσθαφαίρεση προγραμμάτων).

β. Στη λίστα των εγκατεστημένων προγραμμάτων, επιλέξτε ABBYY FineReader 12 CE License Server και κάντε κλικ στην επιλογή Remove (Κατάργηση).

- 2. Εγκαταστήστε το License Server σε διαφορετικό υπολογιστή, για παράδειγμα στο **\\NewServer**.
- 3. Σε όλους τους υπολογιστές στους οποίους έχει εγκατασταθεί το License Manager, επεξεργαστείτε ή προσθέστε την παράμετρο

### [Licensing]

NetworkServerName=<COMPUTER NAME> στο αρχείο %Program Files%\ABBYY FineReader 12 License Server\LicenseManager.ini.

Αυτή η παράμετρος σας επιτρέπει να καθορίσετε το όνομα του διακομιστή προσπέλασης από το License Manager. Για παράδειγμα, καθορίστε

### [Licensing]

#### NetworkServerName=MyComputerName

**Σημαντικό!** Για να ισχύσουν οι αλλαγές, πρέπει να επανεκκινήσετε το ABBYY FineReader 12 CE Licensing Service.

- 4. Προσθέστε και ενεργοποιήστε τις άδειες χρήσης σας στο ABBYY FineReader 12 Corporate License Manager. Για λεπτομέρειες, δείτε το αρχείο βοήθειας του ABBYY FineReader License Manager.
- 5. Στο σημείο διαχειριστικής εγκατάστασης, μεταβείτε στο φάκελο του ABBYY FineReader 12 και δημιουργήστε εκεί ένα αρχείο Licensing.ini.
  Η διαδρομή στο φάκελο της διαχειριστικής εγκατάστασης καθορίστηκε νωρίτερα, κατά τη δημιουργία του σημείου διαχειριστικής εγκατάστασης. Για λεπτομέρειες, δείτε την ενότητα Δημιουργία σημείου διαχειριστικής εγκατάστασης.
- 6. Στο αρχείο Licensing.ini που δημιουργήσατε, προσθέστε την παράμετρο NetworkServerName στην ενότητα [Licensing]. Αυτή η παράμετρος καθορίζει το όνομα του διακομιστή, για παράδειγμα [Licensing]

#### NetworkServerName=MyComputerName

- 7. Εγκαταστήστε ξανά το ABBYY FineReader σε ένα σταθμό εργασίας. Θα δημιουργηθεί ένα αρχείο με όνομα **<ONOMA ΥΠΟΛΟΓΙΣΤΗ>.ABBYY.LicServer**. **<**ONOMA ΥΠΟΛΟΓΙΣΤΗ> είναι η τιμή της παραμέτρου **NetworkServerName**. Για παράδειγμα: MyComputerName.ABBYY.LicServer. Για λεπτομέρειες, ανατρέξτε στην ενότητα *Βήμα 3. Εγκατάσταση του ABBYY FineReader 12 σε σταθμούς εργασίας*.
- 8. Αντιγράψτε το αρχείο **<ΟΝΟΜΑ ΥΠΟΛΟΓΙΣΤΗ>.ABBYY.LicServer** στους άλλους σταθμούς εργασίας. Μπορείτε να βρείτε το αρχείο στη διαδρομή:
  - %programdata%\ABBYY\FineReader\12.00\Licenses εάν χρησιμοποιείτε Windows Vista ή νεότερη ἐκδοση, ή στη διαδρομή
  - %allusersprofile%\Application Data\ABBYY\FineReader\12.00\Licenses εάν χρησιμοποιείτε Microsoft Windows XP ή παλαιότερη ἑκδοση

## Ομαδική εργασία σε δίκτυο

To ABBYY FineReader 12 παρέχει εργαλεία και δυνατότητες για την επεξεργασία εγγράφων σε τοπικό δίκτυο (LAN).

# Επεξεργασία του ίδιου εγγράφου ABBYY FineReader σε πολλούς υπολογιστές

Κατά την εκτέλεση του ABBYY FineReader σε ένα τοπικό δίκτυο, όλα τα εργαλεία και οι δυνατότητες του προγράμματος είναι διαθέσιμα στους σταθμούς εργασίας.

Eἀν ἐνα ἐγγραφο ABBYY FineReader πρὀκειται να χρησιμοποιηθεἰ ταυτὀχρονα σε αρκετοὑς απὀ τους υπολογιστἐς του τοπικοὑ δικτὑου, θα πρἑπει να λάβετε υπόψη τα ακὀλουθα στοιχεία:

- Σε κάθε υπολογιστή θα πρέπει να εγκατασταθεί ένα ξεχωριστό αντίγραφο του ABBYY FineReader 12.
- Όλοι οι χρήστες πρέπει να έχουν πλήρη πρόσβαση στο έγγραφο ABBYY FineReader.
- Κάθε χρήστης μπορεί να προσθέσει σελίδες στο έγγραφο και να τις τροποποιήσει.
- Κατά την επεξεργασία μιας σελίδας του εγγράφου από ένα χρήστη, η σελίδα κλειδώνει για τους άλλους χρήστες.
- Η κατάσταση των σελίδων εμφανίζεται στο παράθυρο Σελίδες. Οι χρήστες μπορούν να βλέπουν ποιος λειτουργεί τη δεδομένη στιγμή σε μια σελίδα (π.χ. να δουν το όνομα του αντίστοιχου χρήστη και υπολογιστή), είτε η σελίδα έχει αναγνωριστεί είτε τίθεται σε επεξεργασία, κ.λπ. Αυτές οι πληροφορίες θα εμφανίζονται στις αντίστοιχες στήλες του παραθύρου Σελίδες όταν επιλέγεται η προβολή Λεπτομέρειες.
- Οι γραμματοσειρές που χρησιμοποιούνται στο έγγραφο ABBYY FineReader πρέπει να έχουν εγκατασταθεί σε όλους τους υπολογιστές. Σε αντίθετη περίπτωση, το αναγνωρισμένο κείμενο ενδέχεται να μην εμφανίζεται σωστά.

### Χρήση των ίδιων γλωσσών και λεξικών χρήστη σε αρκετούς υπολογιστές

To ABBYY FineReader 12 παρέχει σε αρκετούς χρήστες τη δυνατότητα να χρησιμοποιούν τις γλώσσες και τα λεξικά χρήστη ταυτόχρονα.

## Για να παρέχετε τη δυνατότητα χρήσης των λεξικών χρήστη και των γλωσσών σε πολλούς χρήστες:

- 1. Δημιουργήστε ή ανοίξτε ένα έγγραφο ABBYY FineReader και επιλέξτε τις επιθυμητές ρυθμίσεις σάρωσης και οπτικής αναγνώρισης χαρακτήρων για το συγκεκριμένο έγγραφο.
- Πριν από τη δημιουργία μιας γλώσσας χρήστη, καθορίστε ένα φάκελο όπου θα αποθηκευτούν τα λεξικά χρήστη. Αυτός ο φάκελος θα πρέπει να είναι προσβάσιμος σε όλους τους χρήστες του δικτύου.

**Σημείωση:** Από προεπιλογή, τα λεξικά χρήστη αποθηκεύονται στο φάκελο **%Userprofile%\Application Data\ABBYY\FineReader\12.00\UserDictionaries** εάν ο υπολογιστής σας εκτελεί Windows XP και στο φάκελο

**%Userprofile%\AppData\Roaming\ABBYY\FineReader\12.00\UserDictionaries**, εάν ο υπολογιστής σας εκτελεί Microsoft Windows Vista ή Windows 7.

#### Για να καθορίσετε το φάκελο του λεξικού:

- 1. Επιλέξτε **Εργαλεία>Επιλογές...** και στην καρτέλα **Για προχωρημένους** του πλαισίου διαλόγου **Επιλογές** κάντε κλικ στο κουμπί **Λεξικά χρήστη...**
- 2. Κάνετε κλικ στο κουμπί Αναζήτηση... και επιλέξτε το φάκελο.

- 3. Αποθηκεύσετε τα πρότυπα και τις γλώσσες χρήστη σε ένα αρχείο \*.fbt.
  - Επιλέξτε Εργαλεία>Επιλογές... και κάντε κλικ στην καρτέλα Ανάγνωση στο πλαίσιο διαλόγου Options Επιλογές.
  - Στο στοιχείο Πρότυπα και γλώσσες χρήστη, κάντε κλικ στο κουμπί Αποθήκευση σε αρχείο...
  - Στο πλαίσιο διαλόγου Επιλογές αποθήκευσης, καθορίστε ένα όνομα για το αρχείο \*.fbt και ένα φάκελο όπου θα αποθηκευτεί το αρχείο. Αυτός ο φάκελος θα πρέπει να είναι προσβάσιμος σε όλους τους χρήστες του δικτύου.
- 4. Τώρα, όταν ένας χρήστης δημιουργεί ένα νέο έγγραφο ABBYY FineReader, πρέπει να φορτώνει τα πρότυπα και τις γλώσσες χρήστη από το αρχείο \*.fbt που αποθηκεύτηκε στο βήμα 3 και να καθορίζει τη διαδρομή στο φάκελο που δημιουργήθηκε στο βήμα 2, όπου είναι αποθηκευμένα τα λεξικά χρήστη.

**Σημαντικό!** Για να είναι δυνατή η πρόσβαση σε λεξικά, πρότυπα και γλώσσες χρήστη, οι χρήστες θα πρέπει να διαθέτουν δικαιώματα ανάγνωσης και εγγραφής για τους φάκελους αποθήκευσης.

Για την προβολή της λίστας των διαθέσιμων γλωσσών χρήστη στο πλαίσιο διαλόγου **Επεξεργαστής** γλώσσας (επιλέξτε **Εργαλεία>Επεξεργαστής γλώσσας...**) και μεταβείτε στο στοιχείο **Γλώσσες χρήστη**.

Κατά τη χρήση μιας γλώσσας χρήστη από πολλούς χρήστες, η γλώσσα είναι διαθέσιμη "μόνο για ανάγνωση" και οι χρήστες δεν έχουν τη δυνατότητα αλλαγής των ιδιοτήτων της γλώσσας χρήστη. Ωστόσο, παρέχεται η δυνατότητα προσθήκης και διαγραφής λέξεων από ένα λεξικό χρήστη, το οποίο χρησιμοποιείται σε πολλούς υπολογιστές του τοπικού δικτύου.

Όταν ένας χρήστης επεξεργάζεται ένα λεξικό, τότε το λεξικό αυτό είναι διαθέσιμο μόνο για ανάγνωση στους άλλους χρήστες, δηλαδή, οι χρήστες μπορούν να το χρησιμοποιούν για να εκτελέσουν οπτική αναγνώριση χαρακτήρων και ορθογραφικό έλεγχο, αλλά δεν μπορούν να προσθέσουν ή να αφαιρέσουν λέξεις σε αυτό.

Οι αλλαγές που κάνει ένας χρήστης σε ένα λεξικό χρήστη θα είναι διαθέσιμες σε όλους τους χρήστες που έχουν επιλέξει το φάκελο όπου είναι αποθηκευμένο το συγκεκριμένο λεξικό. Για να εφαρμοστούν οι αλλαγές, οι χρήστες θα πρέπει να επανεκκινήσουν το ABBYY FineReader.

## Τεχνική υποστήριξη

Εἀν ἐχετε οποιαδήποτε ερωτήματα σχετικά με τη διαδικασία εγκατάστασης και χρήσης του ABBYY FineReader 12 για τα οποία δεν μπορείτε να βρείτε απαντήσεις στον Οδηγό διαχειριστή του συστήματος, επικοινωνήστε με την υπηρεσία τεχνικής υποστήριξης της ABBYY ή τους συνεργάτες της ABBYY. Για πληροφορίες επικοινωνίας, ανατρέξτε στην ενότητα "Support" (Υποστήριξη) στη διεύθυνση **www.abbyy.com.**